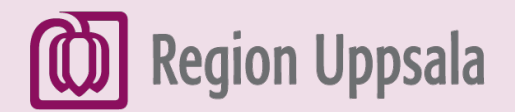

React-EU Digital kompetens

# Ladda ner appar till I-phone och I-pad

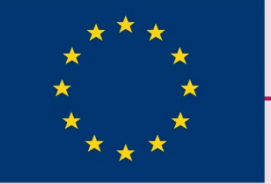

EUROPEISKA UNIONEN Europeiska socialfonden

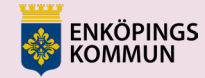

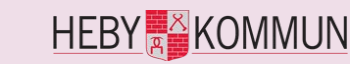

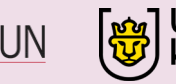

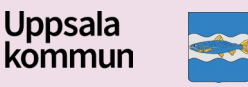

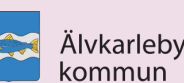

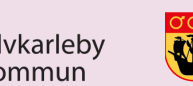

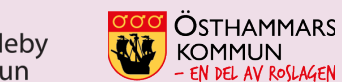

#### Apple-ID och lösenord

- För att ladda ner en app på Iphone eller Ipad på App Store behöver du ha ett Apple-ID. Du kan skapa ett här: <u>Support för Apple-ID</u>
- Du kan skapa ett när du startar din Iphone eller Ipad första gången.

Viktigt att tänka på: Apple-ID och lösenord är privata så visa inte dem för andra.

#### 1. Hitta App Store

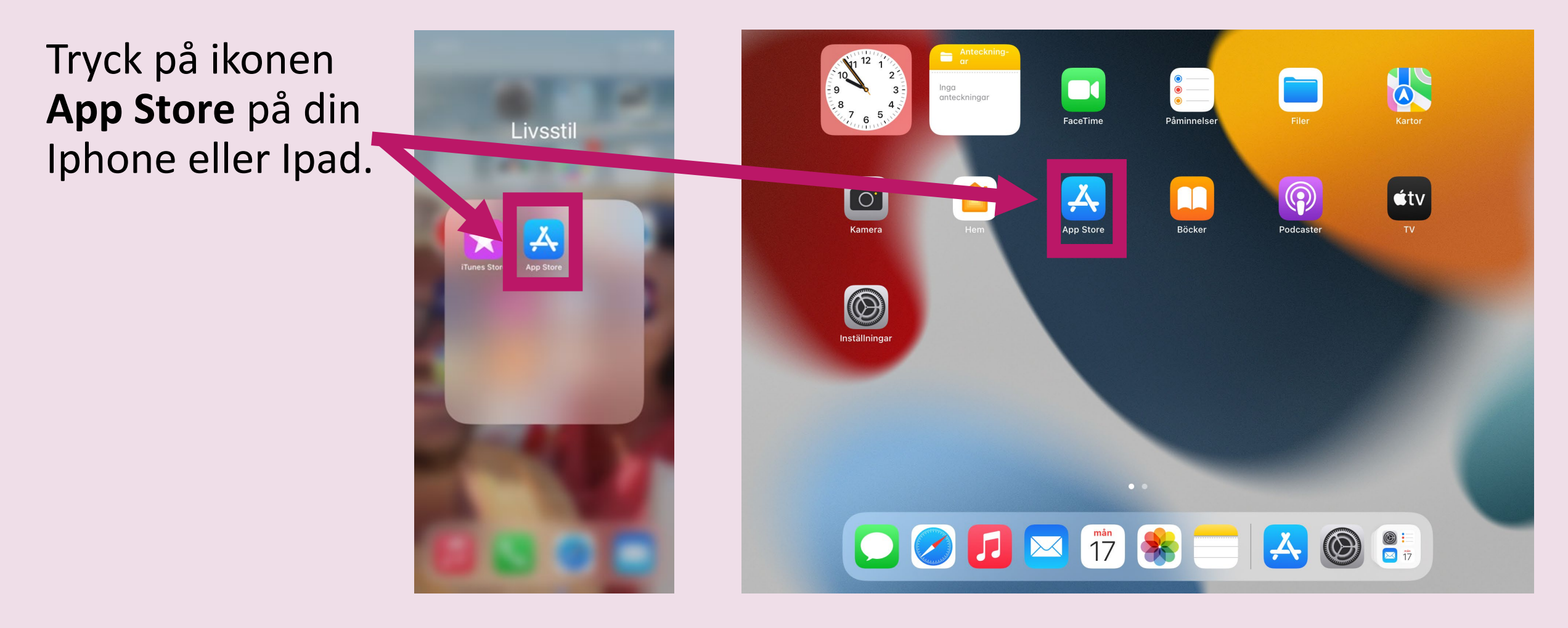

Iphone

Ipad

#### 2. Startsida och Sök

- Det här är App stores startsida.
- För att söka på appar, klicka på Sök.

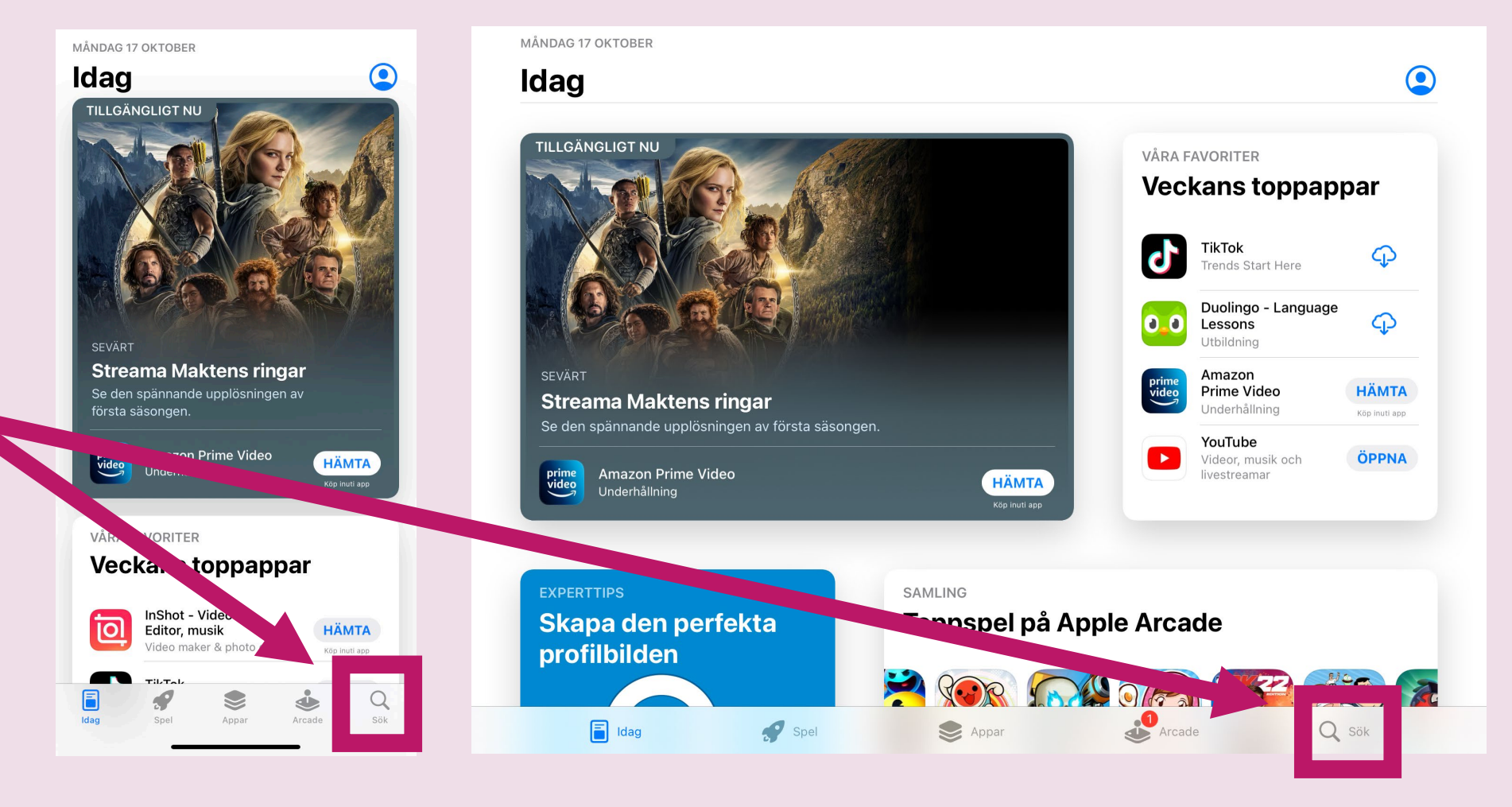

Iphone

Ipad

#### 3. Sök

Skriv namnet på den app du vill ladda ner.

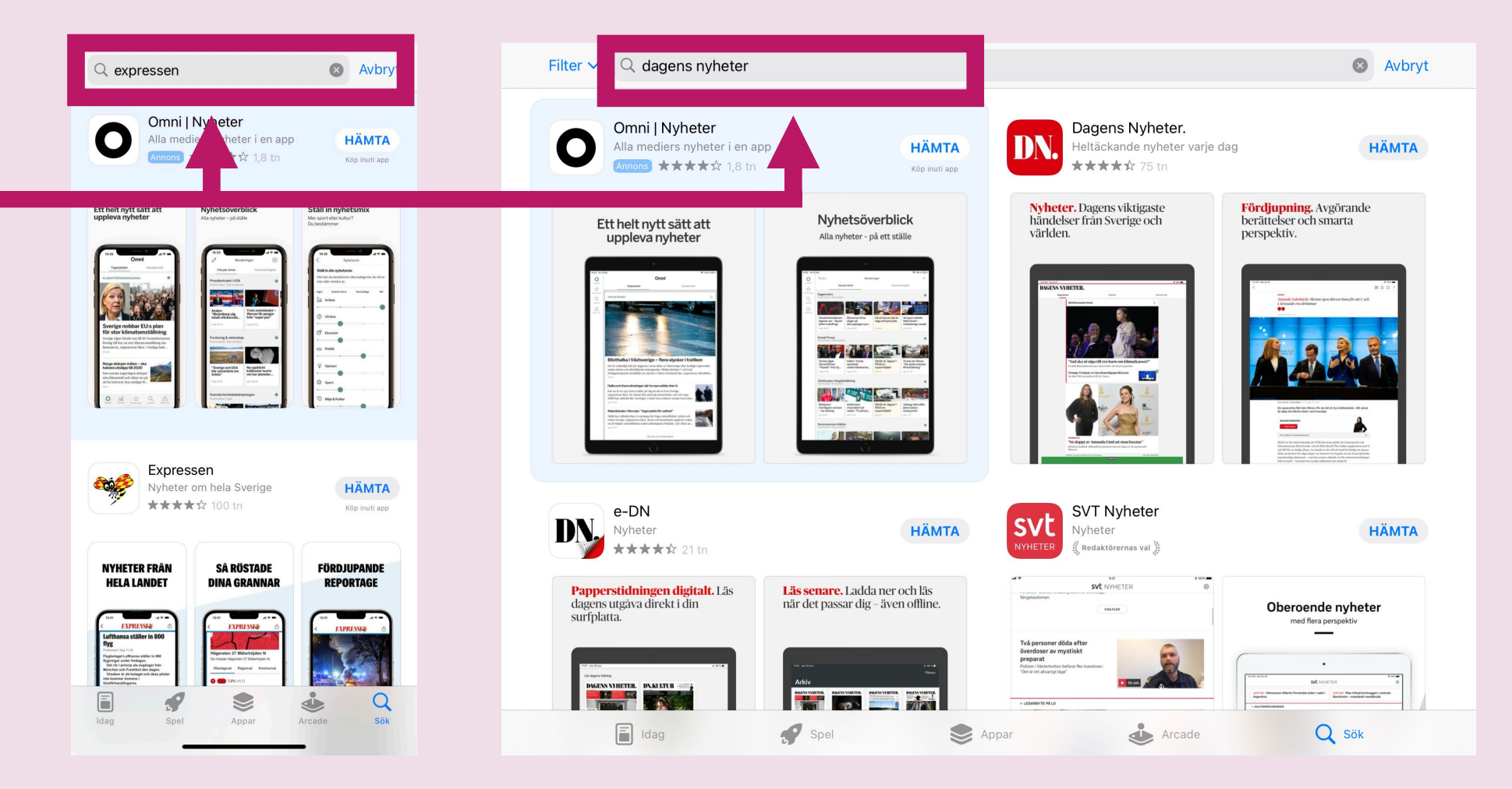

Iphone

Ipad

### 4. Hämta

Klicka på **Hämta** för att ladda ner appen.

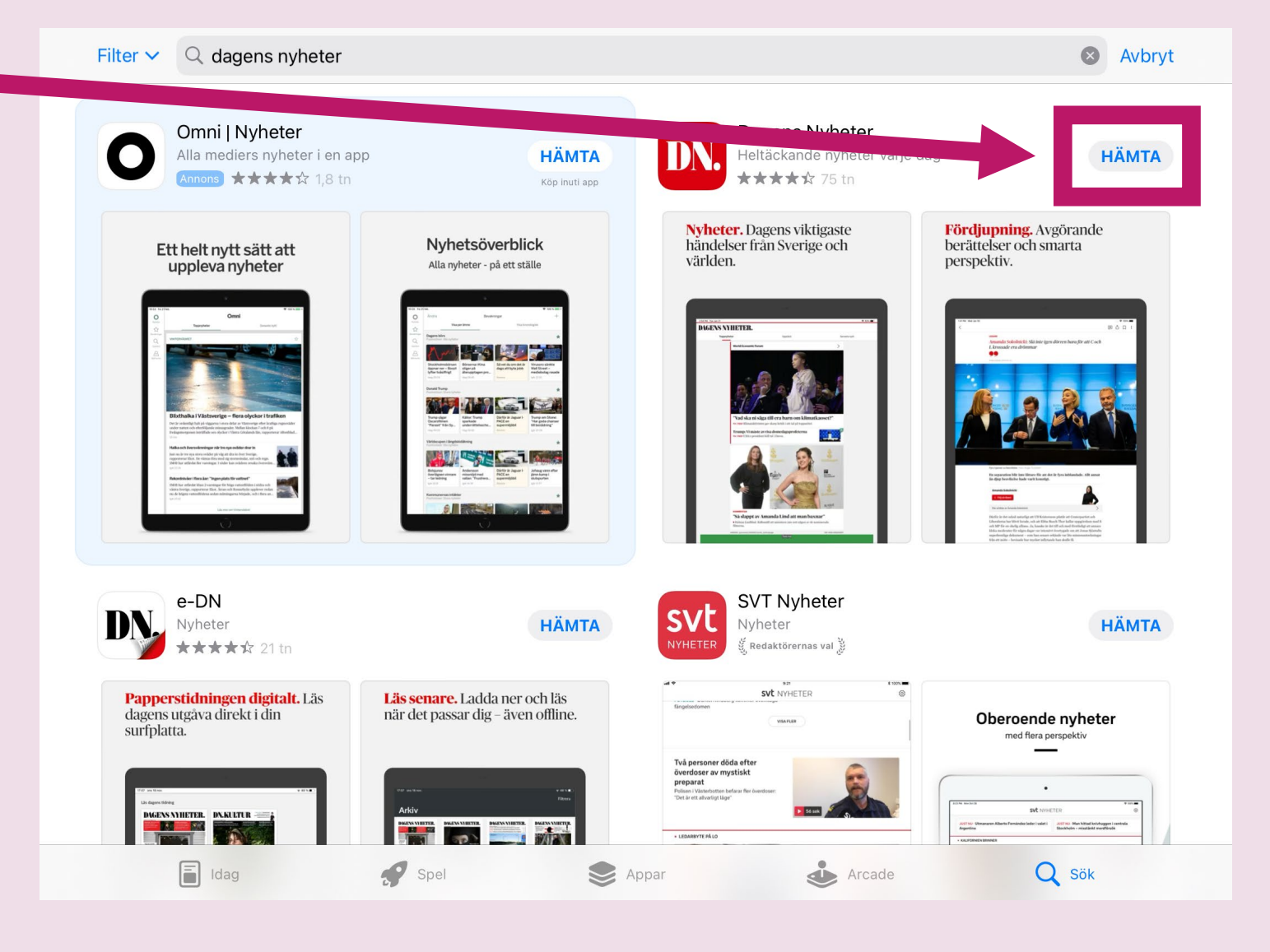

#### 5. Lösenord

Skriv **lösenordet** till ditt Apple-ID.

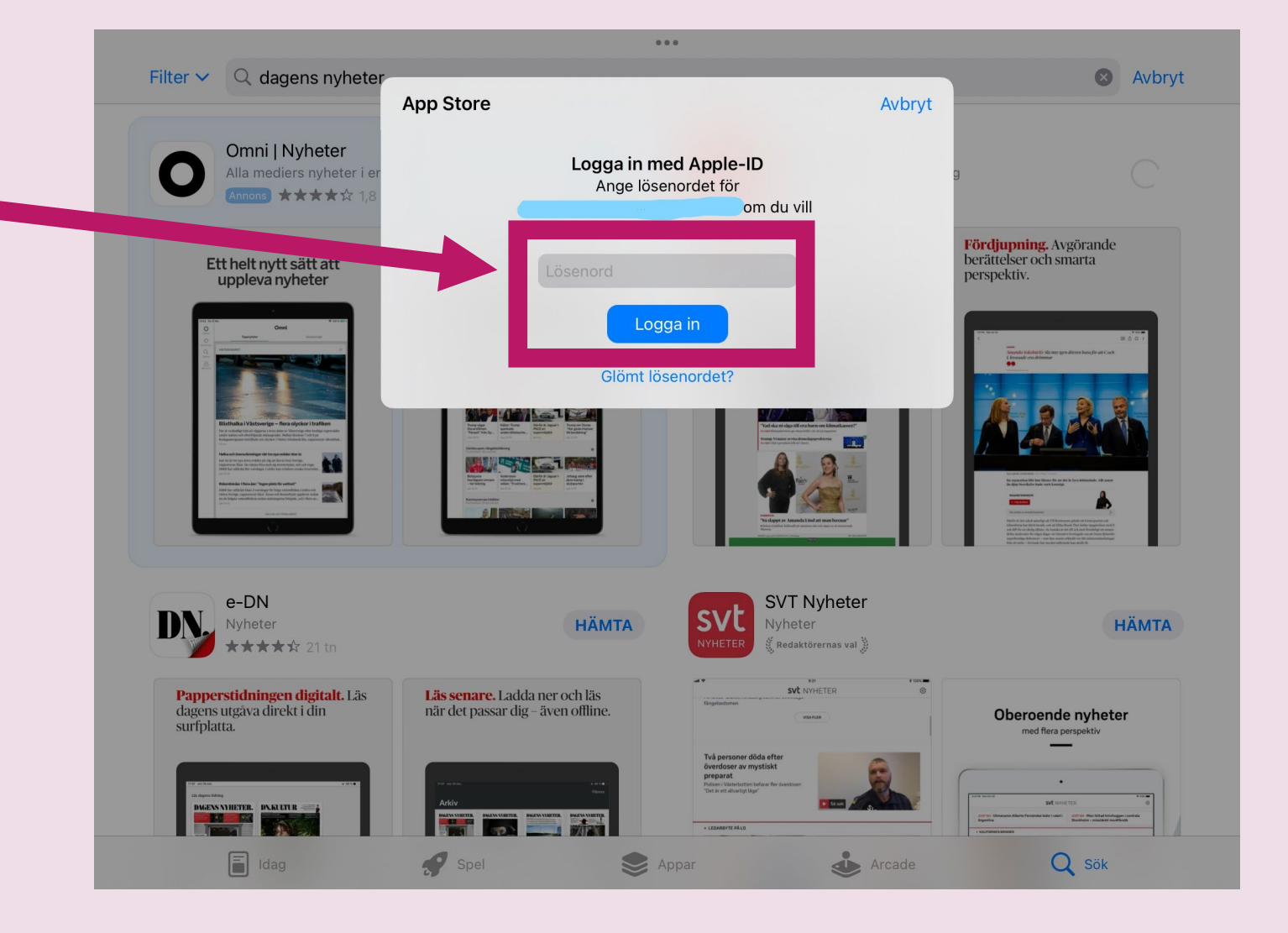

## 6. Lösenord och Logga in

- Beroende på inställningar kan du behöva skriva in ditt lösenord.
- Skriv ditt Lösenord.
- Tryck på Logga in.

.... Filter V Q dagens nyheter & Avbryt App Store Avbryt Omni | Nyheter Logga in med Apple-ID Alla mediers nyheter i e Ange lösenordet för om du vill Fördjupning. Avgörande berättelser och smarta Ett helt nytt sätt att uppleva nyheter perspektiv. Logga in Glömt lösenordet? e-DN SVT Nyheter НӒМТА НÄМТА ★★★★☆ 21 tr SVE NYHETER Papperstidningen digitalt. Läs dagens utgåva direkt i din Läs senare. Ladda ner och läs när det passar dig - även offline. **Oberoende nyheter** surfplatta. ned flera perspektiv SVE NIHETI DV KLETER ldag Spel Q Sök S Appar Arcade

## 7. Se appen på din skärm

Nu ser du **appen** på din **skärm**.

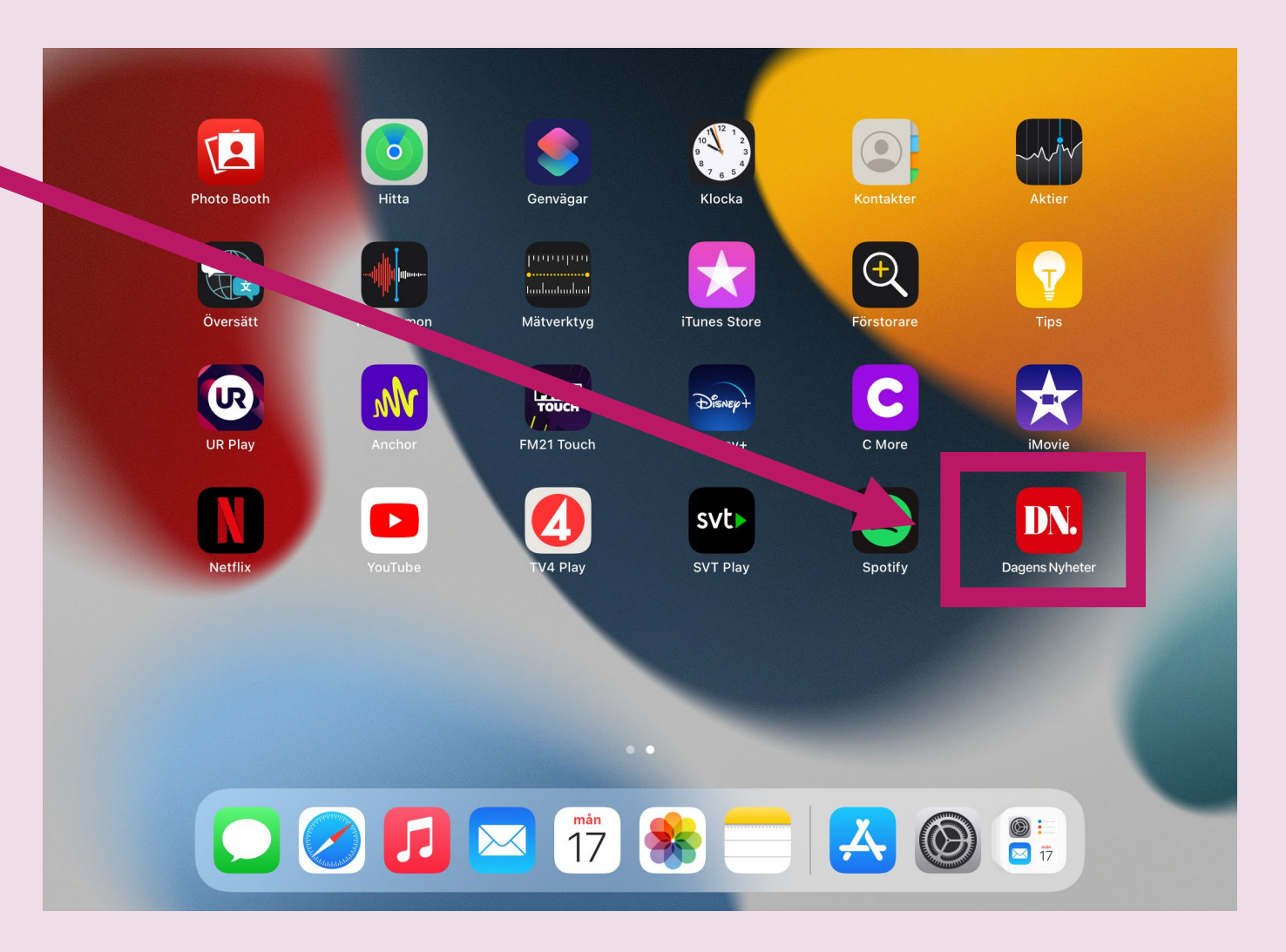

# 8. Tips på användbara appar

| 1 | - | 2 |
|---|---|---|
|   |   |   |
|   |   |   |

 112. När du ringer från appen ser SOS alarm var du är genom GPS.

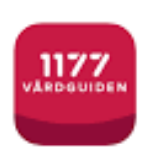

• **1177.** Boka tid, se provresultat och få information om sjukdomar.

| U | ) |
|---|---|
|   |   |

• UL. Köp biljetter, se vilken buss du ska ta och om bussen är försenad. Information om gratis sjukresor finns här: <u>Boka sjukresa i UL app.pptx (live.com)</u>

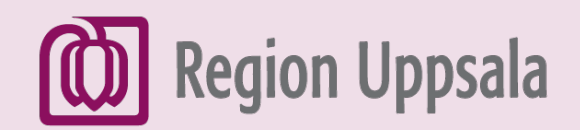

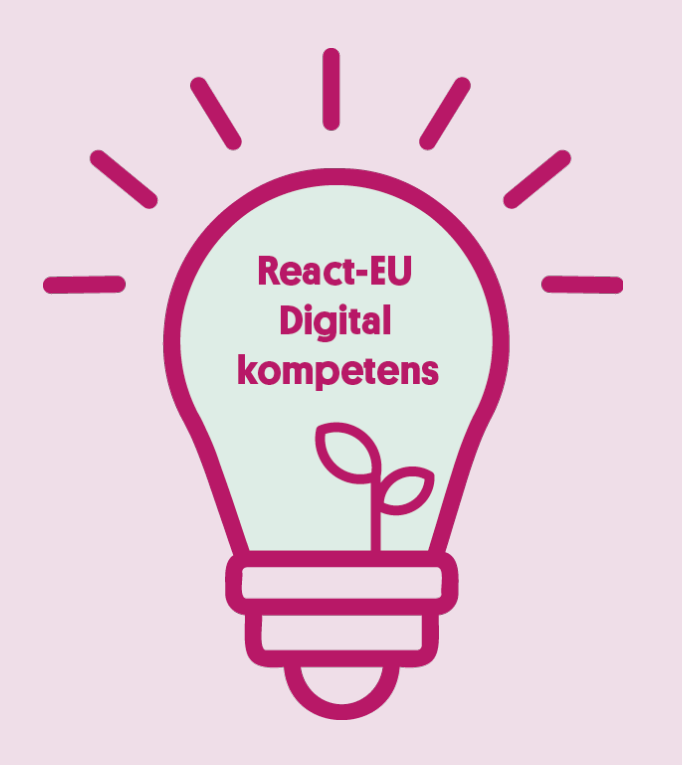

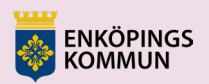

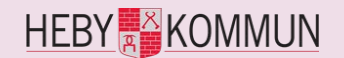

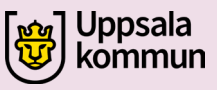

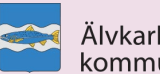

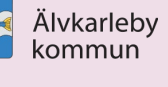

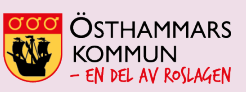

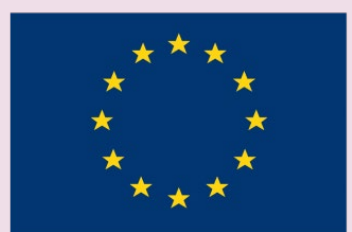

EUROPEISKA UNIONEN Europeiska socialfonden